## 電子ブックを学外から閲覧する方法

図書館の情報検索システム(OPAC)で電子ブックも検索できるようになりました。 学外からは以下の方法でご利用ください。

- 図書館 HP の検索窓の上にある「データベース」→ [VPN] ▶ 学外からみる 「Uモートアクセス画面へ」→ Universal Passport と同じ ID/PW を入力し、ログオンしてください。
- 2. 「学生向け学内 Web」をクリックしてください。

| <b>f5</b>                                     |                        |                 |                               | F5 Networks へようごそ 0ログアウト |
|-----------------------------------------------|------------------------|-----------------|-------------------------------|--------------------------|
|                                               |                        |                 |                               | 🔍 リソースの検索 🛛 ヘルプ          |
| <ul> <li>InfomationCenter</li> <li></li></ul> | ② 学生向け学内Web            |                 |                               |                          |
| LibraryDatabase                               |                        |                 |                               |                          |
| KinoDen                                       | ProQuest Ebook Central | EBSCO eBooks    | Maruzen eBook Library         |                          |
| ナクソス・ミュージック・ライブラ<br>リー                        | Cinii                  | Japan Knowledge | アジア動向データベース<br>ARRIDEに統合されました |                          |

3. 「2. IT 環境について」の「VPN リモートアクセス」をクリックしてください。

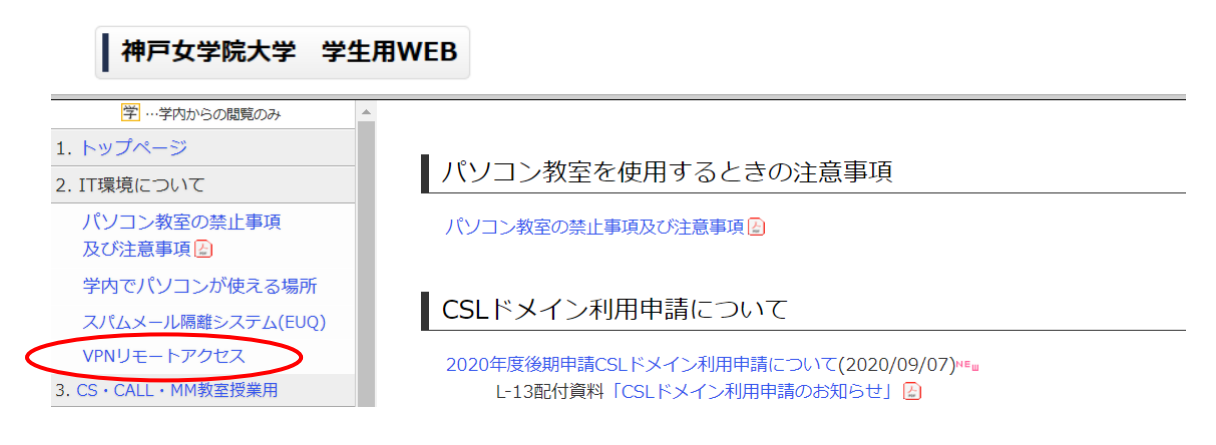

4. 「Web アプリケーション」をクリックしてください。

| 神戸女学院大学 学生用WEB          |                                                                                                    |  |  |  |
|-------------------------|----------------------------------------------------------------------------------------------------|--|--|--|
| 学 …学内からの閲覧のみ ^          |                                                                                                    |  |  |  |
| 1. トップページ               |                                                                                                    |  |  |  |
| 2. IT環境について             | VPNリモートアクセスについて(子生編)                                                                                                    |  |  |  |
| パソコン教室の禁止事項<br>及び注意事項 🛃 | 本学では、VPN(Virtual Private Network)装置BIG-IPを導入しサービスしています。<br>学外からWeb経由で認証システムのアカウントでログオンし、学内向けコンテンツを利用できるサービスです。<br>スパムメール標題システム(FIIO)を利用したり、学内利用に限定されている図書館データベースを利用するためのものご |  |  |  |
| 学内でパソコンが使える場所           |                                                                                                    |  |  |  |
| スパムメール隔離システム(EUQ)       | なお、利用できるコンテンツはユーザーごとに異なります。                                                                                                    |  |  |  |
| VPNリモートアクセス             |                                                                                                    |  |  |  |
| 3. CS・CALL・MM教室授業用      | VPNリモートアクセス(BIG-IP)は、学内からアクセスできません                                                                                                    |  |  |  |
| 4. パソコン利用               |                                                                                                    |  |  |  |
| トラブルQ&A                 | <ul> <li>ログオン</li> </ul>                                                                                                    |  |  |  |
| 各種マニュアル                 | Webアプリケーション                                                                                                    |  |  |  |
| 2016後期以降のシステム変更点        | • ユーサー別コンテンツ内谷                                                                                                    |  |  |  |
| シングルサインオンについて 🛃         |                                                                                                    |  |  |  |

5. 「図書館ホームページ(データベース一覧)」をクリックしてください。

| 神戸女学院大学 学生用WEB    |                                                                                   |  |  |  |
|-------------------|-----------------------------------------------------------------------------------|--|--|--|
| 学 …学内からの閲覧のみ      |                                                                                   |  |  |  |
| 1. トップページ         | Webアプリケーション                                                                       |  |  |  |
| 2. IT環境について       | ユーザーによっては利用できないコンテンツがあります。                                                        |  |  |  |
| パソコン教室の禁止事項       | <ul> <li>情報処理センター</li> </ul>                                                      |  |  |  |
| 及び注意事項と           | スパムメール帰離システム(EUQ)                                                                 |  |  |  |
| 学内でパソコンが使える場所     | 図書館     図書館     図書館データベーフの学内車田コンテンいハ/DNI接結利田可能かたのに限る)です                           |  |  |  |
| スパムメール隔離システム(EUQ) | 図音曲) - <u>タイースの子や夏海(ノーンク</u> (VFN(東海内)中可能なものに取る) くう<br>詳細は、図書館ホームページ(データベース一覧) 参数 |  |  |  |
| VPNリモートアクセス       |                                                                                   |  |  |  |

6. 検索窓に検索語を入力するか、「詳細検索」をクリックし、検索語を入力し検索し、 書誌画面詳細のリンクをクリックしてください。

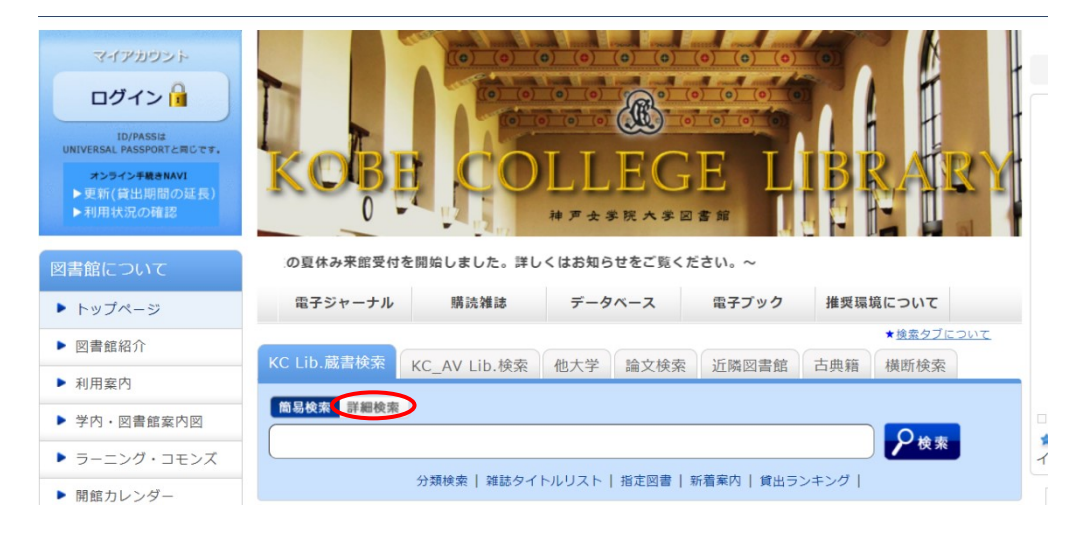

## 利用上の注意点

紙の図書と同様に、原則1タイトルにつき、同時アクセス数は1アクセスです(例外あり)。 1アクセスの場合、学内・学外に関わらず、同時に2人以上は閲覧できません。 時間をおいて再度ご利用ください。